# Anleitung WORKSHOPANMELDUNG

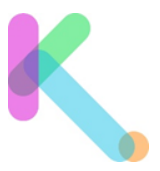

### 1. www.knt.tamino.schule öffnen

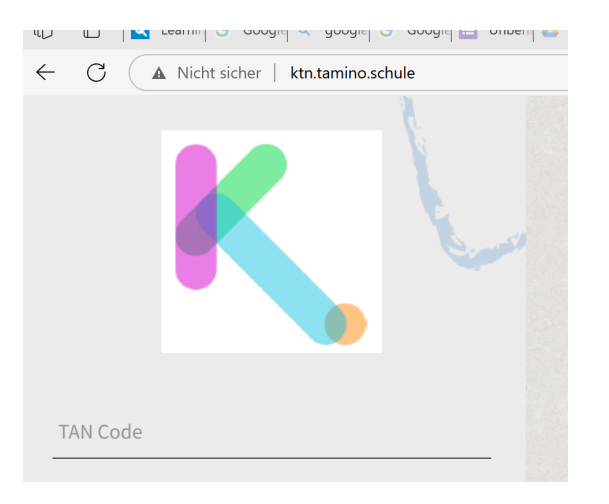

## 2. TAN Code einfügen

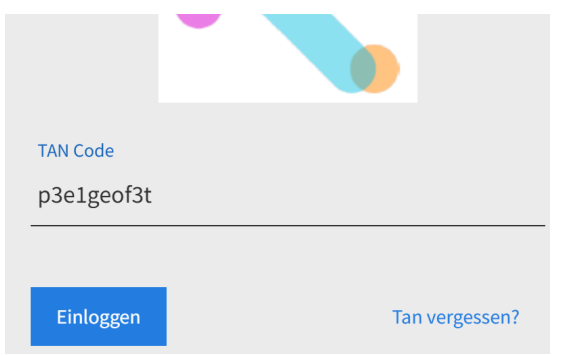

### 3. Einloggen

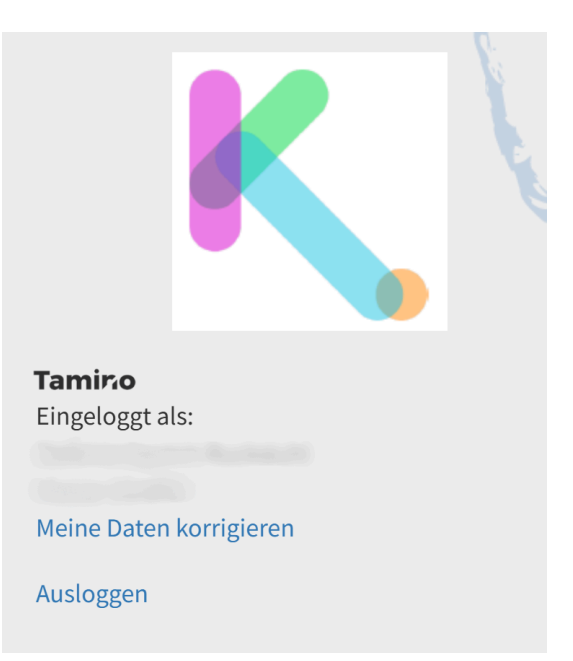

# Anleitung WORKSHOPANMELDUNG

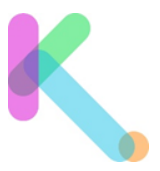

### 4. Workshops auslesen

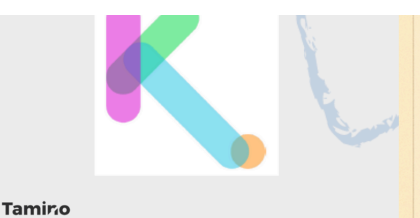

Eingeloggt als:

#### Meine Daten korrigieren

Ausloggen

#### Meine Wunschprojekte

| 1. Wahl         |
|-----------------|
| L               |
| 2. Wahl         |
| ,               |
| 3. Wahl         |
|                 |
| 4. Wahl         |
|                 |
| 5. Wahl         |
|                 |
| Projekte wählen |

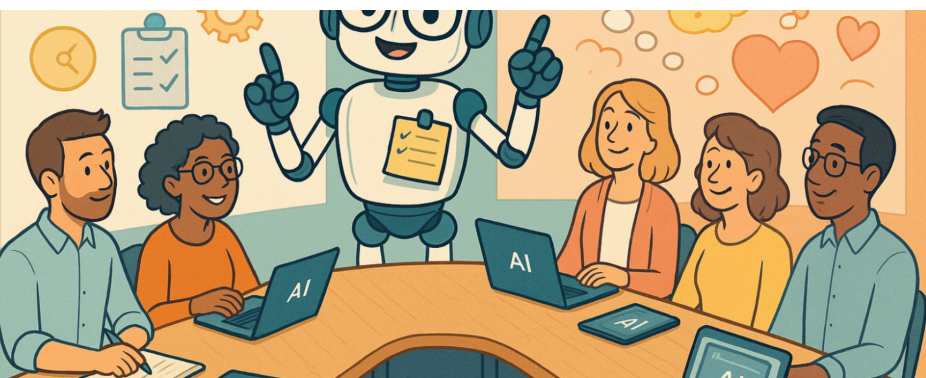

#### 04 KI oder K.O. – Menschen, Tools und Mindset.

#### Zielgruppe: Alle; Referat und Diskussion

1 Klasse 20 - 80 Teilnehmer

Stefan Dudas

Sie lernen, aktuelle KI-Tools für den Unterricht kennen, Chancen und Risiken abzuwägen und Ihren Umgang mit KI bewusst zu gestalten. Dieser Workshop verbindet Praxis, Philosophie und Mindset – für Lehrpersonen, die KI verstehen und gezielt nutzen wollen. Tiefgründig, inspirierend, humorvoll.

cuscilare and ocheration

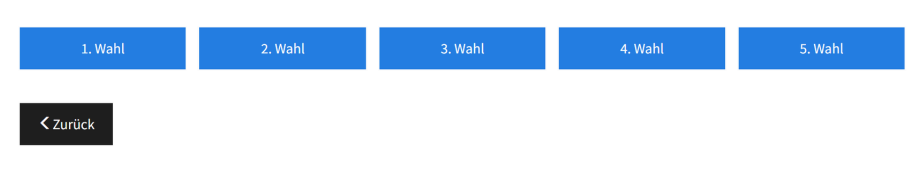

## 5. Auswahl definieren

## usminungen der ni Tamino Eingeloggt als: Meine Daten korrigieren Ausloggen 02 Warum wir aufhören sollten, Schule zu reparieren. Meine Wunschprojekte 1.04 KI oder K.O. – Menschen, Tools und 2. 15 KI im Unterricht: Verstehen, anwenden 03 Intrinsisches Lernen fördern mit KI 3. 01 Auswirkungen der KI auf Gesellschaft und 4. Wahl 04 KI oder K.O. – Menschen, Tools und Mindset. 5. Wahl

# Anleitung WORKSHOPANMELDUNG

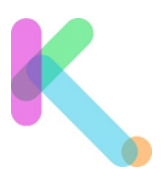

6. Projektwahl mit dem blauen Button abschliessen

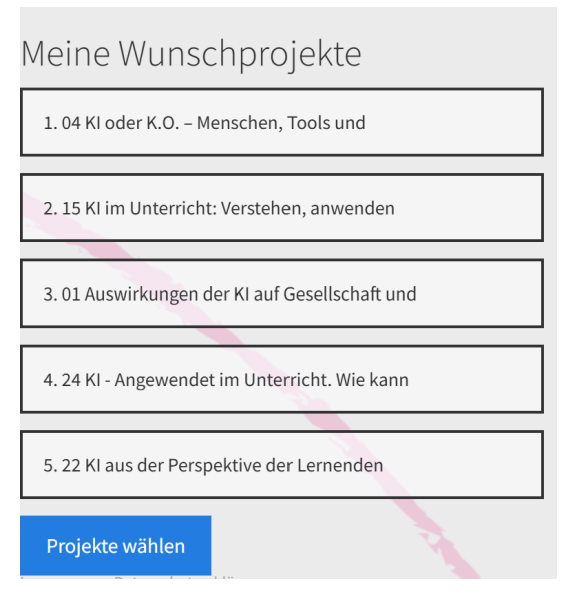

## 7. Auswahl bestätigen - Button "Jetzt verbindlich wählen" anklicken

## Meine Projektwahl

1.04 KI oder K.O. – Menschen, Tools und Mindset.

2. 15 KI im Unterricht: Verstehen, anwenden und thematisieren

3. 01 Auswirkungen der KI auf Gesellschaft und Generationen

4. 24 KI - Angewendet im Unterricht. Wie kann ich als Lehrperson unterschiedliche KI-Tools (ChatGPT, DeepSeek, Abbey, Napkin, Perplexity, Synthesia) zur Vorbereitung und im Unterricht nutzen.

5. 22 KI aus der Perspektive der Lernenden

Zurück zu den Projekten

Jetzt verbindlich wählen!

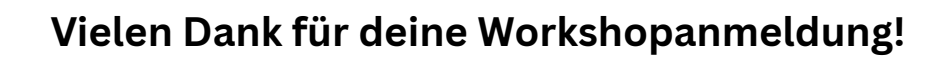

Deine Workshopzuweisung wird dir via Schulleitung mitgeteilt!